### Руководство пользователя

#### Базы данных Каталоги текущих цен в строительстве по регионам Российской Федерации (Стройинформресурс)

- 1. Запустить программу KatalogiFB двойным щелчком левой мыши.
- 2. Выбрать пункт меню: Открыть базу данных.

3. В окне Сервер базы данных внести IP адрес сервера (127.0.0.1 или 85.235.167.190) нажать ОК. Внизу должна появиться зелёная надпись База FB подключена.

| • Каталоги          |                                   | ×            |
|---------------------|-----------------------------------|--------------|
| Открыть базу данных |                                   |              |
|                     |                                   |              |
|                     |                                   |              |
|                     |                                   |              |
|                     |                                   |              |
|                     |                                   |              |
|                     |                                   |              |
|                     |                                   |              |
|                     |                                   |              |
|                     |                                   |              |
|                     |                                   |              |
|                     | Сервер базы данных                | ×            |
|                     |                                   |              |
|                     | Введите IP сервера 85.235.167.190 |              |
|                     | ОК С                              | ancel        |
|                     |                                   |              |
|                     |                                   |              |
|                     |                                   |              |
|                     |                                   |              |
|                     |                                   |              |
|                     |                                   |              |
|                     |                                   |              |
|                     |                                   |              |
|                     |                                   |              |
|                     |                                   |              |
|                     |                                   |              |
|                     |                                   |              |
|                     |                                   | CAPS NUM INS |

4. На экране в верхнем левом углу появятся кнопки: ТЕР; ФЕР2014И2; Фер2017И5; ФЕР2020.

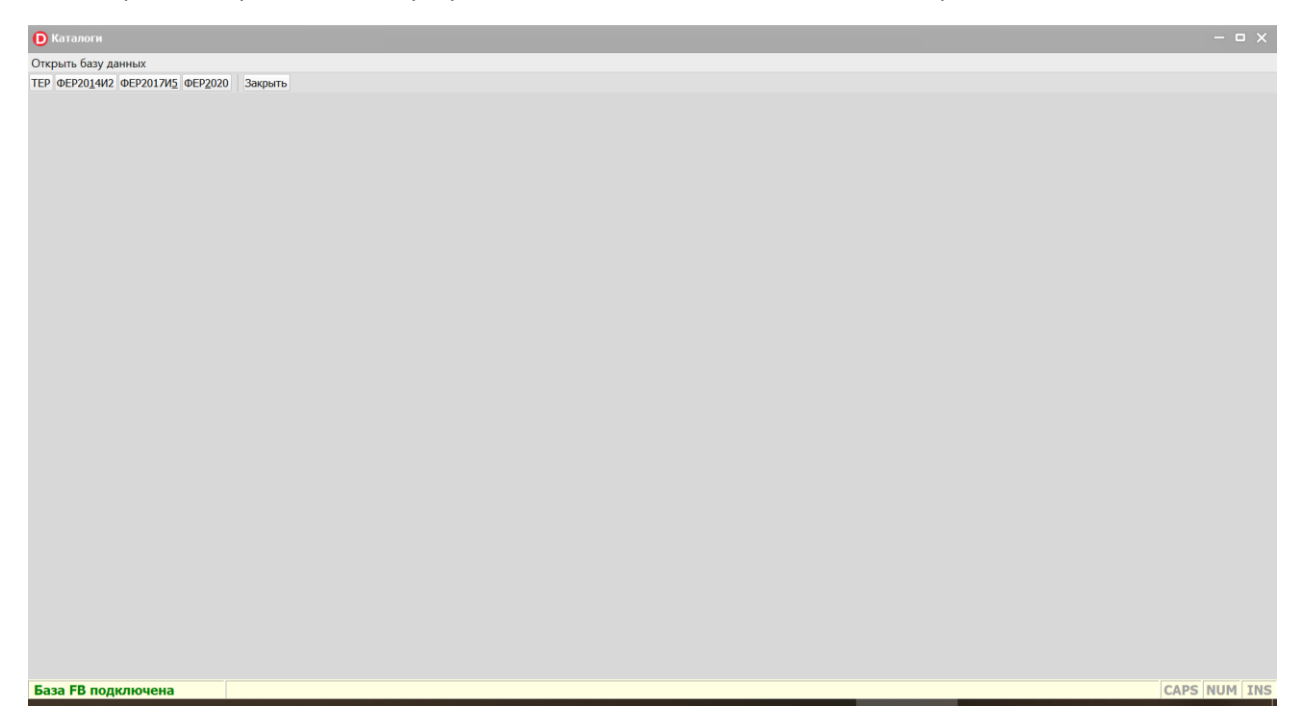

# 5. Выбираем

- сметно-нормативную базу, например: ТЕР
- в левом окне регион
- в правом окне выбрать нужный период

Появятся вкладки КТЦ Материалы; КТЦ Материалы оглавление; КТЦ Машины; КТЦ Труд

Выбрать необходимое, например: КТЦ Материалы

| OTKOLITL | Sany Ashiring   |                                                           |        |        |             | _        | _         |            | _          |       |
|----------|-----------------|-----------------------------------------------------------|--------|--------|-------------|----------|-----------|------------|------------|-------|
|          | 014И2 ФЕР2017И5 | DEP2020 Закрыть                                           |        |        |             |          |           |            |            |       |
|          |                 |                                                           |        | TEP    |             |          |           |            |            |       |
| Арханге  | льская область  | ~ 202109 ~                                                |        |        |             |          |           |            |            |       |
| ктц_№    | Іатериалы КТЦ   | _Материалы_оглавление КТЦ_Машины КТ                       | Ц_Труд |        |             |          |           |            |            |       |
| Be       | ксель           |                                                           |        |        |             |          |           |            |            |       |
| Код      | Номер           | Наименование                                              | Ед.изм | Брутто | Класс груза | Код узла | Базовая   | Оптовая    | Сметная    | Индек |
| 1        | 101-3201        | Асбест антофилитовый                                      | кг     | 1,01   | II          | ns010101 | 49,27     | 610,16     | 622,98     | 12,6  |
| 2        | 101-1967        | Асбест хризотиловый                                       | кг     | 1,01   | II          | ns010101 | 3,95      | 27,31      | 27,88      | 7,0   |
| 3        | 101-1967-001    | Асбест хризотиловый порошкообразный                       | т      | 1010   | II          | ns010101 | 1 268,35  | 16 947,85  | 17 303,75  | 13,6  |
| 4        | 101-9237-025    | Асбест хризотиловый обезжелезенный (АХО-2)                | т      | 1010   | н           | ns010101 | 14 619,94 | 149 787,50 | 152 933,03 | 10,4  |
| 5        | 101-0002        | Асбест хризотиловый тонкоизмельченный                     | т      | 1010   | II          | ns010101 | 3 779,66  | 20 616,09  | 21 049,02  | 5,5   |
| 6        | 101-9003        | Асбест хризотиловый тонкоизмельченный<br>(АТ-7)           | т      | 1010   | Ш           | ns010101 | 9 772,97  | 105 042,12 | 107 248,00 | 10,9  |
| 7        | 101-0001        | Асбест хризотиловый волокнистый                           | т      | 1010   | II          | ns010101 | 3 791,75  | 23 901,22  | 24 403,14  | 6,4   |
| 8        | 101-0003        | Асбест хризотиловый волокнистый, марка<br>А-3-50 (П-3-50) | т      | 1010   | н           | ns010101 | 10 649,56 | 50 278,56  | 51 334,40  | 4,8   |
| 9        | 101-0005        | Асбест хризотиловый волокнистый, марка<br>А-3-60 (М-3-60) | т      | 1010   | н           | ns010101 | 17 536,61 | 84 755,94  | 86 535,82  | 4,9   |
| 10       | 509-0915        | Асбест хризотиловый волокнистый, марка<br>А-3-60 (П-3-60) | т      | 1010   | н           | ns010101 | 10 686,65 | 67 824,93  | 69 249,25  | 6,4   |
| 11       | 101-9237-027    | Асбест хризотиловый волокнистый, марка<br>А-4-30          | т      | 1010   | н           | ns010101 | 4 365,21  | 45 769,41  | 46 730,56  | 10,7  |
| 12       | 101-0007        | Асбест хризотиловый волокнистый, марка<br>А-5-50М         | т      | 1010   | н           | ns010101 | 4 465,26  | 26 325,31  | 26 878,14  | 6,0   |
|          |                 | Асбест хризотиловый волокнистый, марка                    |        |        |             |          |           |            |            |       |
| 163677   |                 |                                                           |        |        |             |          |           |            |            |       |
| 5asa FF  | в подключена    |                                                           |        |        |             |          |           |            | CAPS       |       |

#### Или КТЦ Машины:

| ЕР    ФЕР2014И2    ФЕР20: | ИД ФЕРУОЗО Закрыть                                                                               |        |           |            |
|---------------------------|--------------------------------------------------------------------------------------------------|--------|-----------|------------|
|                           | ΦΕΡ2020                                                                                          |        |           |            |
| рхангельская облас        | ▶ <u>∨</u> 202109 <u>∨</u>                                                                       |        |           |            |
| КТЦ_Материалы             | КТЦ_Материалы_оглавление КТЦ_Машины КТЦ_Труд                                                     |        |           |            |
| В ексель                  |                                                                                                  |        |           |            |
| К Обоснование             | Наименование                                                                                     | Ед.изм | ЭММ       | ЗПМ        |
| 7<br>9 91.01.05-105       | Экскаваторы одноковшовые дизельные на пневмоколесном ходу, емкость ковша 0,5 м3                  | машч   | 1 544,30  | 497,0      |
| 8 91.01.05-106            | Экскаваторы одноковшовые дизельные на пневмоколесном ходу, емкость ковша 0,25 м3                 | машч   | 1 041,85  | 427,1      |
| 8<br>1 91.01.05-107       | Экскаваторы одноковшовые дизельные на пневмоколесном ходу, емкость ковша 0,65 м3                 | машч   | 1 761,53  | 497,0<br>7 |
| <sup>B</sup> 91.01.05-110 | Экскаваторы одноковшовые на гусеничном ходу, емкость ковша 0,65 м3                               | машч   | 1 849,44  | 497,0      |
| <sup>B</sup> 91.01.05-111 | Экскаваторы одноковшовые электрические карьерные, емкость ковша 4,6 м3                           | машч   | 3 752,32  | 1 060      |
| <sup>B</sup> 91.01.05-112 | Экскаваторы одноковшовые электрические карьерные, емкость ковша 5,2 м3                           | машч   | 4 204,19  | 1 060      |
| <sup>8</sup> 91.01.05-113 | Экскаваторы одноковшовые электрические карьерные, емкость ковша 6,3 м3                           | машч   | 4 764,37  | 1 060      |
| 8 91.01.05-114            | Экскаваторы одноковшовые электрические карьерные, емкость ковша 8 м3                             | машч   | 5 855,04  | 1 060      |
| <sup>8</sup> 91.01.05-117 | Экскаваторы одноковшовые электрические на гусеничном ходу, емкость ковша 1,25 м3                 | машч   | 1 978,23  | 994,1      |
| 8 91.01.05-118            | Экскаваторы одноковшовые электрические на гусеничном ходу, емкость ковша 2,5 м3                  | машч   | 2 717,13  | 994,1      |
| <sup>8</sup> 91.01.05-119 | Экскаваторы одноковшовые электрические шагающие, емкость ковша 5-6 м3                            | машч   | 5 456,28  | 1 060      |
| 9 91.01.05-120            | Экскаваторы одноковшовые электрические шагающие, емкость ковша 6,3 м3                            | машч   | 5 753,98  | 1 060      |
| 9<br>1 91.01.05-121       | Экскаваторы одноковшовые электрические шагающие, емкость ковша 10 м3                             | машч   | 8 339,37  | 1 060      |
| 9 91.01.05-122            | Экскаваторы одноковшовые электрические шагающие, емкость ковша 15 м3                             | машч   | 12 246,06 | 1 988      |
| 9<br>91.01.05-123         | Экскаваторы одноковшовые электрические шагающие, емкость ковша 20 м3                             | машч   | 16 791,64 | 1 988      |
| 9 91.01.05-124            | Экскаваторы одноковшовые электрические шагающие с рабочим оборудованием "драглайн" емкостью 4 м3 | машч   | 3 761,07  | 1 027      |
| 9 91.01.05-125            | Экскаваторы одноковшовые электрические шагающие с рабочим оборудованием "драглайн" емкостью 6,5  | машч   | 6 067,44  | 1 027      |
| 2<br>1<br>6               |                                                                                                  |        |           |            |
| 4                         |                                                                                                  |        |           |            |

# Или КТЦ Труд

| D Katanora — D                          |             |                                                     |        |        |  |  |  |
|-----------------------------------------|-------------|-----------------------------------------------------|--------|--------|--|--|--|
| База данны                              | ых          |                                                     |        |        |  |  |  |
| ТЕР ФЕР201442 ФЕР201745 ФЕР2020 Закрыть |             |                                                     |        |        |  |  |  |
|                                         |             | ΦΕΡ2020                                             |        |        |  |  |  |
| Архангельская область 🗸 202109 🗸        |             |                                                     |        |        |  |  |  |
| ктц_м                                   | атериалы КТ | Ц_Материалы_оглавление КТЦ_Машины КТЦ_Труд          |        |        |  |  |  |
|                                         |             |                                                     |        |        |  |  |  |
| ве                                      | ксель       |                                                     |        |        |  |  |  |
| Код                                     | Обосновани  | Наименование                                        | Ед.изм | ОЗП    |  |  |  |
| 332                                     | 0-3204      | Наладчик кузнечно-прессового оборудования 4 разряда | челч   | 354.21 |  |  |  |
| 333                                     | 0-3205      | Наладчик кузнечно-прессового оборудования 5 разряда | челч   | 407.23 |  |  |  |
| 334                                     | 0-3206      | Наладчик кузнечно-прессового оборудования 6 разряда | челч   | 475.71 |  |  |  |
| 335                                     |             | Электромонтажники-наладчики                         |        | 0.00   |  |  |  |
| 336                                     | 0-3301      | Электромонтажник-наладчик 1 разряда                 | челч   | 264.37 |  |  |  |
| 337                                     | 0-3302      | Электромонтажник-наладчик 2 разряда                 | челч   | 286.83 |  |  |  |
| 338                                     | 0-3303      | Электромонтажник-наладчик 3 разряда                 | челч   | 314.44 |  |  |  |
| 339                                     | 0-3304      | Электромонтажник-наладчик 4 разряда                 | челч   | 354.21 |  |  |  |
| 340                                     | 0-3305      | Электромонтажник-наладчик 5 разряда                 | челч   | 407.23 |  |  |  |
| 341                                     | 0-3306      | Электромонтажник-наладчик б разряда                 | челч   | 475.71 |  |  |  |
| 343                                     |             | Главные специалисты                                 |        | 0.00   |  |  |  |
| 344                                     | 2-1001      | Главный технолог                                    | челч   | 674.17 |  |  |  |
| 345                                     |             | Ведущие специалисты                                 |        | 0.00   |  |  |  |
| 346                                     | 2-2001      | Ведущий инженер                                     | челч   | 621.15 |  |  |  |
| 347                                     |             | Инженеры                                            |        | 0.00   |  |  |  |
| 348                                     | 2-0011      | Инженер   категории                                 | челч   | 568.50 |  |  |  |
| 349                                     | 2-0012      | Инженер II категории                                | челч   | 518.06 |  |  |  |
| 350                                     | 2-0013      | Инженер III категории                               | челч   | 465.40 |  |  |  |
| 351                                     | 2-0021      | Инженер по наладке и испытаниям I категории         | челч   | 570.34 |  |  |  |
| 352                                     | 2-0022      | Инженер по наладке и испытаниям II категории        | челч   | 518.79 |  |  |  |
| 353                                     | 2-0023      | Инженер по наладке и испытаниям III категории       | челч   | 467.25 |  |  |  |
| 354                                     | 2-0031      | Инженер-химик   категории                           | челч   | 570.34 |  |  |  |
| 355                                     | 2-0032      | Инженер-химик II категории                          | челч   | 518.79 |  |  |  |
| 356                                     | 2-0033      | Инженер-химик III категории                         | челч   | 467.25 |  |  |  |
| 357                                     | 2-0041      | Инженер-теплотехник   категории                     | челч   | 570.34 |  |  |  |
| 358                                     | 2-0042      | Инженер-теплотехник II категории                    | челч   | 518.79 |  |  |  |
| 359                                     | 2-0043      | Инженер-теплотехник III категории                   | челч   | 467.25 |  |  |  |
| 360                                     |             | Техники                                             |        | 0.00   |  |  |  |
| 361                                     | 3-0011      | Техник I категории                                  | челч   | 375,20 |  |  |  |
| 362                                     | 3-0012      | Техник II категории                                 | челч   | 338.38 |  |  |  |
| 363                                     | 3-0013      | Техник III категории                                | челч   | 304.50 |  |  |  |
| 364                                     | 3-0021      | Техник по наладке и испытаниям I категории          | челч   | 375.93 |  |  |  |
| 365                                     | 3-0022      | Техник по наладке и испытаниям II категории         | челч   | 337.64 |  |  |  |
| 364                                     |             |                                                     | I      |        |  |  |  |
|                                         |             |                                                     |        |        |  |  |  |
| База FB подключена САРЯ NUM IIIS 📈      |             |                                                     |        |        |  |  |  |

После появления выбранного экрана можно выгрузить данные в электронную таблицу с помощью кнопки «в ексель»

| 🜔 Катало   | ги             |                                                           |              |                    |                 |                  |            |                 |            | x       |
|------------|----------------|-----------------------------------------------------------|--------------|--------------------|-----------------|------------------|------------|-----------------|------------|---------|
| Открыть ба | зу данных      |                                                           |              |                    |                 |                  |            |                 |            |         |
| ΤΕΡ ΦΕΡ20  | 14H2 DEP2017H5 | DEP2020 Закрыть                                           |              |                    |                 |                  |            |                 |            |         |
|            |                |                                                           |              | TEP                |                 |                  |            |                 |            |         |
| Архангел   | ьская область  | ~ 202109 ~                                                |              |                    |                 |                  |            |                 |            |         |
| КТЦ_Ма     | териалы КТЦ    | _Материалы_оглавление КТЦ_Машины КТ                       | Ц_Труд       |                    |                 |                  |            |                 |            |         |
| Вен        | сель           |                                                           |              |                    |                 |                  |            |                 |            |         |
| Код        | Номер          | Наименование                                              | Ед.изм       | Брутто             | Класс груза     | Код узла         | Базовая    | Оптовая         | Сметная    | Индекс  |
| 1          | 101-3201       | Асбест антофилитовый                                      | кг           | 1,01               | П               | ns010101         | 49,27      | 610,16          | 622,98     | 12,64   |
| 2          | 101-1967       | Асбест хризотиловый                                       | кг           | 1,01               | П               | ns010101         | 3,95       | 27,31           | 27,88      | 7,06    |
| 3          | 101-1967-001   | Асбест хризотиловый порошкообразный                       | Т            | 1010               | П               | ns010101         | 1 268,35   | 16 947,85       | 17 303,75  | 13,64   |
| 4          | 101-9237-025   | Асбест хризотиловый обезжелезенный<br>(AXO-2)             | т            | Katalogifb 🛛 🔀     | н               | ns010101         | 14 619,94  | 149 787,50      | 152 933,03 | 10,46   |
| 5          | 101-0002       | Асбест хризотиловый тонкоизмельченный                     | Т            | Выгрузка завершена | П               | ns010101         | 3 779,66   | 20 616,09       | 21 049,02  | 5,57    |
| 6          | 101-9003       | Асбест хризотиловый тонкоизмельченный<br>(АТ-7)           | т            | ОК                 | н               | ns010101         | 9 772,97   | 105 042,12      | 107 248,00 | 10,97   |
| 7          | 101-0001       | Асбест хризотиловый волокнистый                           | т            |                    | н               | ns010101         | 3 791,75   | 23 901,22       | 24 403,14  | 6,44    |
| 8          | 101-0003       | Асбест хризотиловый волокнистый, марка<br>А-3-50 (П-3-50) | т            | 1010               | н               | ns010101         | 10 649,56  | 50 278,56       | 51 334,40  | 4,82    |
| 9          | 101-0005       | Асбест хризотиловый волокнистый, марка<br>А-3-60 (М-3-60) | т            | 1010               | н               | ns010101         | 17 536,61  | 84 755,94       | 86 535,82  | 4,93    |
| 10         | 509-0915       | Асбест хризотиловый волокнистый, марка<br>А-3-60 (П-3-60) | т            | 1010               | н               | ns010101         | 10 686,65  | 67 824,93       | 69 249,25  | 6,48    |
| 11         | 101-9237-027   | Асбест хризотиловый волокнистый, марка<br>А-4-30          | т            | 1010               | н               | ns010101         | 4 365,21   | 45 769,41       | 46 730,56  | 10,71   |
| 12         | 101-0007       | Асбест хризотиловый волокнистый, марка<br>А-5-50М         | т            | 1010               | н               | ns010101         | 4 465,26   | 26 325,31       | 26 878,14  | 6,02    |
|            |                | Асбест хризотиловый волокнистый, марка                    |              |                    |                 |                  |            |                 |            |         |
| 163677     |                |                                                           |              |                    |                 |                  |            |                 |            |         |
| База FB    | подключена     |                                                           |              |                    |                 |                  |            |                 | CAPS       | NUM INS |
| H 0        | 🛱 🛑 FB.zip     | о — Ян 📴 Входящие 📙 Каталог 🛛 📀 🚦                         | 😸 Total Comm | 🎭 🛃 🔟 Инстру       | кци 🔳 arc.txt - | - Бло 🜔 Каталоги | ^ <b>0</b> | 🖂 <i>(i</i> . 🐂 | i ⊲× ENG 1 | 4:35 📮  |

Данные будут готовы в файле электронной таблицы Excel. Файл сохраняется в выбранной папке

Название файла будет соответствовать выбору, например: TEP\_KTЦ\_Материалы\_Архангельская область202109

## Примечание.

Выгрузка данных будет работать, если на компьютере установлен пакет Microsoft Office 2016.